SOLTAK AB

# Vårversionen 2020

Nyheter för dig som Chef i Självservice HR/Lön

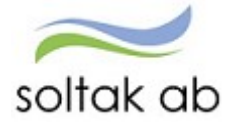

## Innehållsförteckning

| Ny menystruktur2                               |
|------------------------------------------------|
| Ev. visningsproblem2                           |
| Startsida2                                     |
| Andra system o genvägar i menyn                |
| Favoriter/bokmärken                            |
| Favoritlista Chef4                             |
| Meddelanden – semesterdagar                    |
| Bemanningsöversikten – deltids frånvaro5       |
| Frånvaro med barns uppgifter                   |
| Attestering av poster – avvikande konto        |
| Avvikande tjänstgöring – nya varningssignaler7 |
| Semester/Övertid – simulera                    |
| Inrikes resor – bifoga fil                     |
| Person- och Anställningsackumulatorer9         |
| Frånvaroöversikt10                             |
| Export av rapporter till Excel                 |

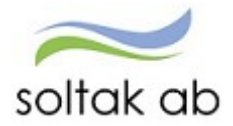

## Ny menystruktur

När du loggar in i Självservice HR/Lön så väljer du roll till vänster i meny:

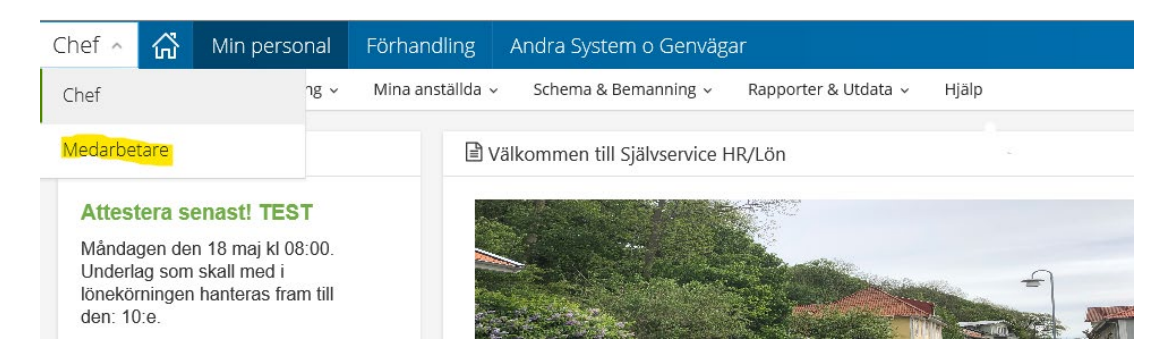

Har du fler roller än medarbetare kommer din roll som chef, adm eller annan att visas först på startsidan. För att se din medarbetarsida så klicka på pilen i menyn och välj.

#### Ev. visningsproblem

Om den nya menyn inte fungerar som det är tänkt eller vid ev. visningsproblem

Rensa chasen

| Skriv ut<br>Arkiv<br>Zooma (100 %)<br>Säkerhet<br>Õppna med Microsoft Edge                                                                                                    | ク - (小 な ユ<br>)<br>)<br>)<br>)<br>Ctrl+Skift+E | Webbhistorik                                                        |
|----------------------------------------------------------------------------------------------------|------------------------------------------------|---------------------------------------------------------------------|
| Lägg till webbplatsen i vyn Appar<br>Visa nedladdningar<br>Hantera tillägg<br>F12-utvecklingsverktyg<br>Gå till fästa webbplatsgenvägar<br>Inställningar för Kompatibilitetsvyn | Ctrl+J                                         | Ta bort Inställningar<br>Utseende<br>Färger Språk Tecken Hjälpmedel |
| Internetalternativ<br>Om Internet Explorer                                                                                                    |                                                | OK Avbryt Verkställ                                                 |

## Startsida

Ny funktion för att komma till startsidan - tryck på huset så kommer du till startsidan för den första rollen i rullisten.

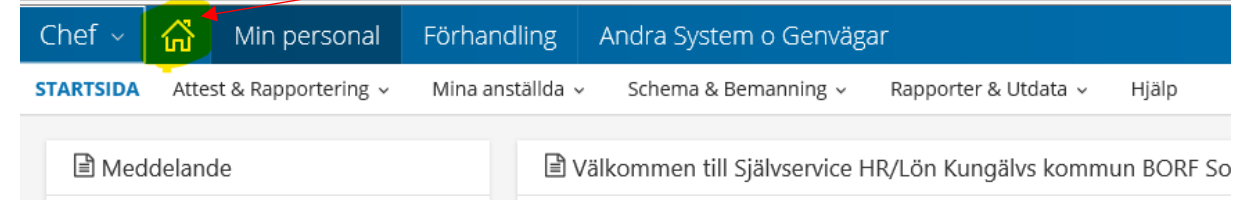

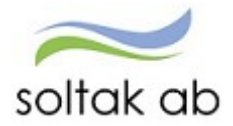

## Andra system o genvägar i menyn

Övriga system som till exempel WinLas och Time Care finns under en egen meny att logga in ifrån.

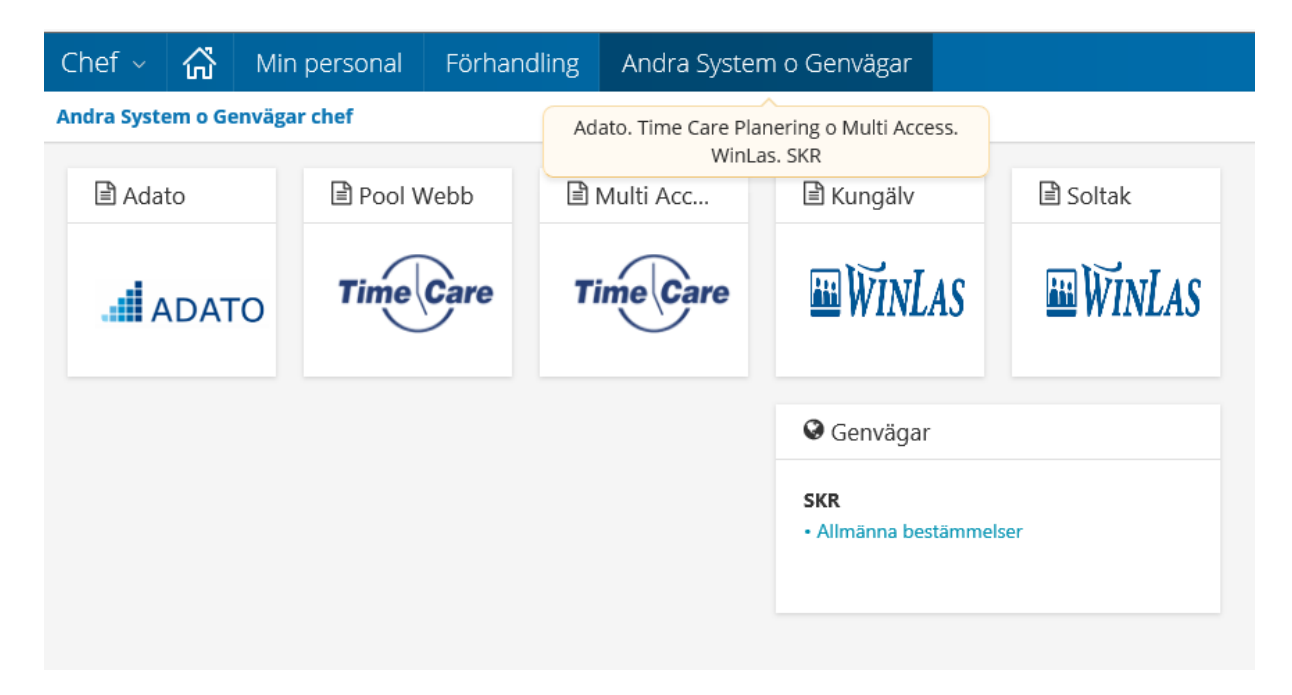

## Favoriter/bokmärken

Under stjärnan kan man skapa upp Bokmärken/Favoriter för att snabbt komma till en bild eller fönster.

 $\times$ 

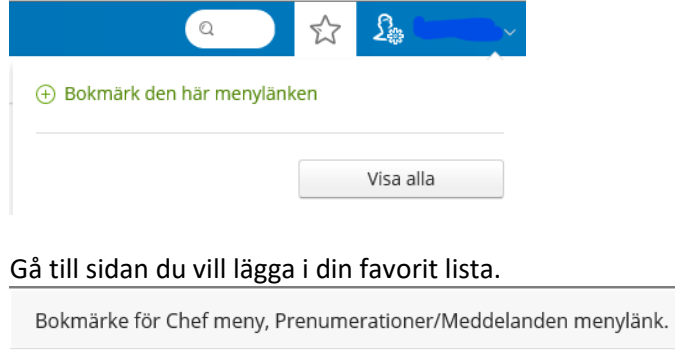

| Bokmärkesnamn | Mina prenumerationer |  |  |  |  |  |
|---------------|----------------------|--|--|--|--|--|
| Марр          | Favoriter            |  |  |  |  |  |
|               |                      |  |  |  |  |  |

Klicka på stjärnan – skapa en ny mapp och ge bokmärket ett namn. Spara

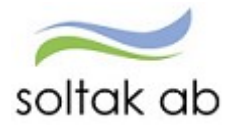

### Klicka på stjärnan och Visa alla för att se dina favoriter

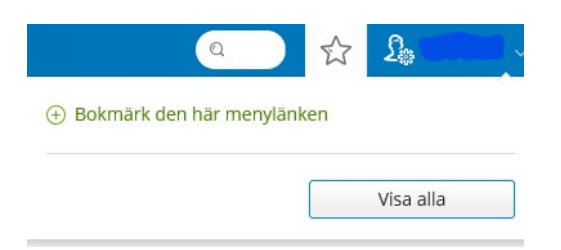

## Favoritlista Chef

Här kan du som chef bokmärka nedanstående sidor som favoriter för att alltid snabbt komma till de sidor som är viktiga i det dagliga arbetet.

| Bokmärkshanteraren               |                                      | >          |
|----------------------------------|--------------------------------------|------------|
| Mappar                           |                                      | Skapa mapp |
| Favoriter                        | $rac{1}{2}$ $\odot$ $\odot$ $\Theta$ |            |
| Bokmärkesnamn                    |                                      |            |
| Mina prenumerationer/meddelanden |                                      |            |
| Mina delegeringar                |                                      |            |
| Kostnadskontrollen               |                                      |            |
| Rapporter                        |                                      |            |
|                                  |                                      |            |

## Meddelanden – semesterdagar

När en medarbetare byter chef så följer meddelandet med till aktuell chef, tidigare låg den hos den chef som var aktuell i början av semesteråret.

| Chef ~      | ŝ               | Min personal        | Andra System o Genvägar                                                                                                    |
|-------------|-----------------|---------------------|----------------------------------------------------------------------------------------------------|
| STARTSIDA   | Atte            | st & Rapportering ~ | Mina anställda 🗸 Schema & Bemanning 🗸 Rapporter & Utdata 🖌 Hjälp                                                                                                    |
| Prenumerat  | ioner/ <b>N</b> | 1eddelanden         | Meddelanden                                                                                                    |
| Organisatio | n               |                     | Nivå Namn Text                                                                                                    |
|             |                 |                     | Af. Jerker       Medarbetarens planerade semester är mindre än 20 dagar - Planerad semester - Antal: 0.00         Ahlen, Inga       Medarbetarens planerade semester är mindre än 20 dagar - Planerad semester - Antal: 0.00         Andersson, Albin       Medarbetarens planerade semester är mindre än 20 dagar - Planerad semester - Antal: 0.00         ANDERSSON, ANDERS       Medarbetarens planerade semester är mindre än 20 dagar - Planerad semester - Antal: 0.00         Andersson, Anna       Medarbetarens planerade semester är mindre än 20 dagar - Planerad semester - Antal: 0.00         ANDERSSON, ANNA       Medarbetarens planerade semester är mindre än 20 dagar - Planerad semester - Antal: 0.00 |

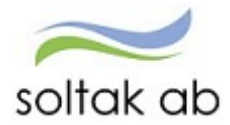

#### Bemanningsöversikten – deltids frånvaro

När den partiella frånvaron har markering i "Kvot från anst" visas detta med [] runt texten frånvaro.

Klockslagen för arbetstiden visas med olika färg beroende på om det gäller anställning eller placering/tillfälligt schema samt om frånvaron är för hela passet eller endast delvis.

Partiell frånvaro utan markering "Kvot från anst" som är direkt mot anställningens schema visas med \* framför texten frånvaro.

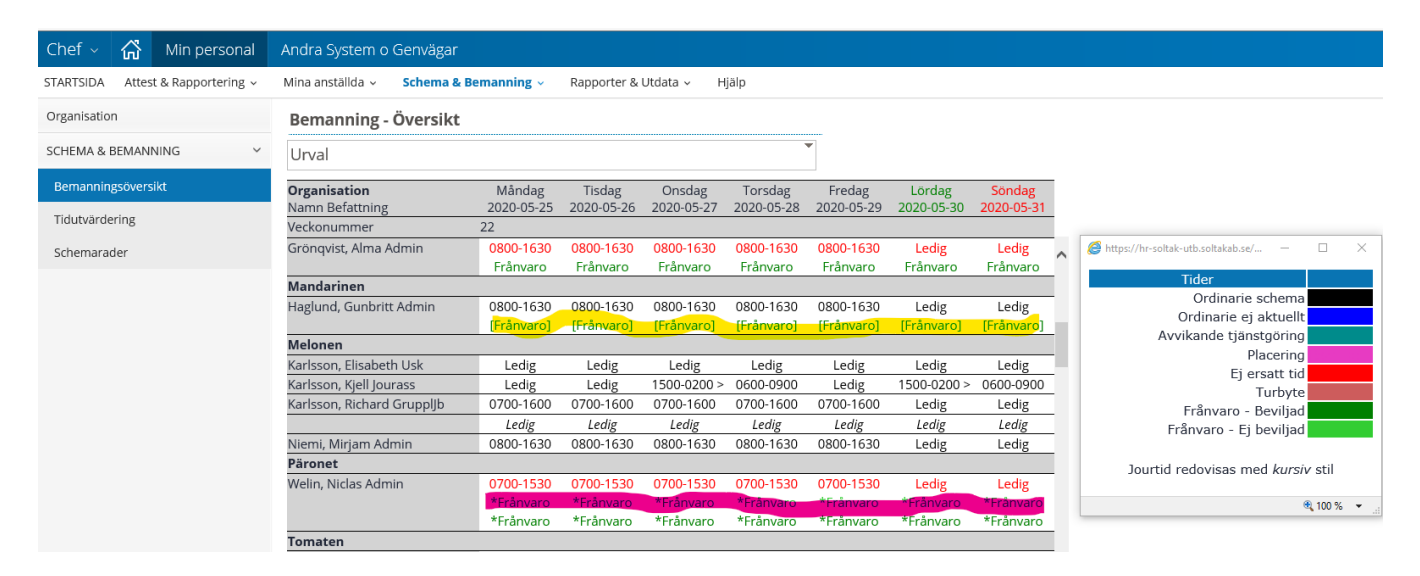

## Frånvaro med barns uppgifter

Det går inte att bevilja en frånvaro för föräldraledighet utan att barns uppgifter finns.

Tidigare var det möjligt att bevilja importerade frånvaroposter från TC samt poster skapade via flexstämpling via Beslut Frånvaro och Beslut Samtliga genom att markera i listan och sedan klicka Tillstyrka/Bevilja utan att få signal.

(Flexkod för tillfällig föräldrapenning läggs ut efter uppgraderingen)

Signal vid attestering i Självservice HR/Lön

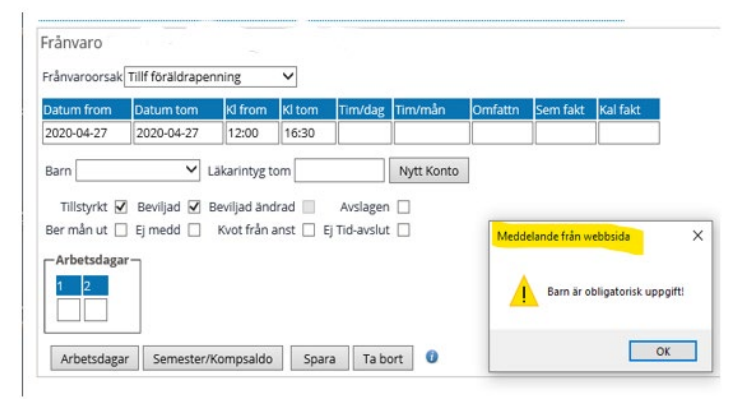

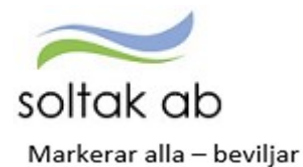

| Beslutslista Frånvar               | 0                    |          |                |                  |        |            |         |     |          |        |     |
|------------------------------------|----------------------|----------|----------------|------------------|--------|------------|---------|-----|----------|--------|-----|
| Namn Datum                         | Fom Datum Tom        | Kl Fom I | Kl Tom Tim/dag | gOrsak           |        | Omf Kto    | Avs Tst | Bev | Bvä Berl | M KvAr | Med |
| Conny 2020-0<br>Bevilja Markera al | 4-29 2020-04-29<br>a | 15:00    | 15:12          | Tillf föräldrape | enning |            |         |     |          |        |     |
| h                                  |                      |          | Visa semeste   | er/Kompsaldo     | Tidu   | itvärderin | g       |     |          |        |     |

#### Håller man markören över orsaken kommer förklaringen om varför den inte beviljas.

| Beslutslist | a Frânvaro                      |                         | Barns | födelsed | atum saknas. Detta är en obligatoris |          |   |       |       |        |       |     |
|-------------|---------------------------------|-------------------------|-------|----------|--------------------------------------|----------|---|-------|-------|--------|-------|-----|
| Namn<br>Co  | Datum Fom D<br>nny 2020-04-29 2 | atum Tom 1<br>020-04-29 | 15:00 | 15:12    | Tillf föräldrapenning                |          |   | Tst B | ev Bv | ā Bert | / KvA | Med |
| Bevilja     | Markera alla                    |                         |       |          |                                      |          |   |       |       |        |       |     |
|             |                                 |                         |       | Visa s   | emester/Kompsaldo Tidutva            | ardering | 2 |       |       |        |       |     |

## Attestering av poster – avvikande konto

Om medarbetaren eller administratör väljer Nytt konto vid rapportering av till exempel Frånvaro, Tillägg/Avdrag och Reseräkning hamnar posten hos attesterande chef för den enheten. Ordinarie chef kan se posten men försöker hen att attestera den så blir posten rödmarkerad.

## Ex en administratör rapporterar in en post med Nytt konto

| Administratör - 🖓                                                                                                    | MIN P  | PERSONAL                                    |                           |                                  |                              | 🔍 🔂 🧘 TestAd                                |
|----------------------------------------------------------------------------------------------------|--------|---------------------------------------------|---------------------------|----------------------------------|------------------------------|---------------------------------------------|
| STARTSIDA Attest & Rapporte                                                                                                    | ring ~ | Mina anstālīda 🖌 Schema & B                 | emanning ~                | Rapporter & U                    | Itdata ~ Hjālp               |                                             |
| Prenumerationer/Meddelanden                                                                                                    |        | Tillägg/Avdrag                              | https://bu                | loonnaho kark rolkaka            | h ra/7E-metion/Pu-PCDAR in   | admudbilluddiffantaEal                      |
| Organisation                                                                                                    |        | Lista Nytt<br>Tillägg/Avdrag Tillägg/Avdrag | ings//m                   | tungen-tex.solate                | and it and an an an an an an |                                             |
| lyta företag                                                                                                    |        |                                             | Ansvar                    | Projekt Ver                      | ksamhet Aktivitet Ob         | ekt/Fri                                     |
| nställningar                                                                                                    |        | Detalj Tillagg/Avdrag                       |                           |                                  |                              | Välj org Sök konto                          |
| TTEST                                                                                                    | >      |                                             | Anställning<br>Ansvar Pro | ens kodsträng<br>iekt Verksamhet | Aktivitet Obiekt/Fri H       | 🗿 https://hr-kungalv-test.so — 🔲 🗙          |
| TTESTERADE POSTER /                                                                                                    | ~      | Typ Diverse tillägg                         | 42053                     | 4401                             |                              | Förvaltning                                 |
| APPORTERING                                                                                                    |        | Orsak Friskvårdsersättning                  | 41311                     | 4401                             | 8610                         | Bildning och lärande                        |
| Turbyte                                                                                                    |        | Datum From 2020-03-01                       | 41312                     | 4401                             | 8635                         | ► Bol. Sektorstöd                           |
| larojec                                                                                                    |        | Datum Tom 2020-03-31                        | 41313                     | 4401                             | 8640                         | ► VO Förskola                               |
| Frånvaro                                                                                                    |        | Antal 1                                     | 41514                     | 4401                             | 8001                         | VO Grundskola o Eritids åkE.6               |
| Tillfälligt schema                                                                                                    |        | Apris 200                                   |                           |                                  |                              | VO Coundekala åk 7.0                        |
| initian Beseren a                                                                                                    |        | Belopp                                      |                           |                                  |                              | Constitute in 7 01 - thins                  |
| Avvikande tjänstgöring                                                                                                    |        | Tillstyrkt 🗹                                |                           |                                  |                              | Grundskola akr-9 Ledning                    |
| Anställningstid                                                                                                    |        | Beviljad 🗐                                  |                           |                                  |                              | <ul> <li>Skola Munkegarde skolan</li> </ul> |
| An a contract of the contract of the contract | _      | Nytt konto                                  |                           |                                  |                              | <ul> <li>Skola Munkegårdeskola</li> </ul>   |
| Tillägg & avdrag                                                                                                    |        |                                             | Spara                     |                                  |                              | Skola Munkegärdeskola                       |
| Inrikes resor/KM-ers/Utlägg                                                                                                    |        |                                             |                           |                                  |                              | Skola Thorildskolan                         |
|                                                                                                    |        |                                             |                           |                                  |                              | Skola Thorildskolan 1                       |
| Tidutvärdering                                                                                                    |        |                                             |                           |                                  |                              | - Skola Thorildskolan 2                     |
|                                                                                                    |        |                                             |                           |                                  |                              | Skola Thorildskolan Tim                     |

Chefen på enheten för det avvikande kontot får då upp posten:

#### Beslut - Samtliga

| Sök oattesterade    | poster                                                                                          |
|---------------------|-------------------------------------------------------------------------------------------------|
| Period Alla periode | r 🗸 KatGrp 🔽 Kategori Sök                                                                       |
| Beslutslista        |                                                                                                 |
| Namn                | Tst Bev Med                                                                                     |
|                     | T/A: 2020-03-01-2020-03-31 - Friskvårdsersättning, 1.00, 200.00, 200.00, Av konto 😾 📘 📖 🛛 Konto |

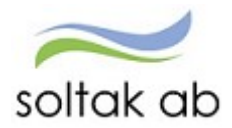

Om du som chef för det avvikande kontot väljer att attestera posten från Tillägg & Avdrag så behöver du byta Period till den månad posten gäller för att medarbetaren ska komma upp i beslutslistan:

| illägg/Avdra            | g            |            |                 |                      |         |       |         |     |       |        |
|-------------------------|--------------|------------|-----------------|----------------------|---------|-------|---------|-----|-------|--------|
| Lista<br>Tillägg/Avdrag |              |            |                 |                      |         |       |         |     |       |        |
| ök Tillägg/A            | vdrag        |            |                 |                      | -       |       |         |     |       |        |
| Period Man              | s 2020 🗸 H   | KatGrp     | ✓ Katego        | ri                   |         | S     | ōk      |     |       |        |
| Anställd                |              |            |                 | ~                    |         |       |         |     |       |        |
| 🔿 Ej tillstyrkta        | 🔿 Ej bevilja | de 💿 Alla  | Sök             |                      |         |       |         |     |       |        |
| Beslutslista T          | ïllägg/Avdra | g          |                 |                      |         |       |         |     |       |        |
| Namn                    | Datum Fom    | Datum Tom  | Тур             | Orsak                | Antal A | pris  | Belopp  | Kto | Tst B | ev Med |
|                         | 2020-03-01   | 2020-03-31 | Diverse tillägg | Friskvårdsersättning | 1.00 2  | 00.00 | 200.00  | V   | 2     | L      |
|                         | 2019-05-01   | 2019-05-30 | Diverse tillägg | Friskvårdsersättning |         |       | 1000.00 | 1   | 1     | 7      |

Den chef som har anställningen får upp posten i sin beslutslista om den väljer den anställde men posten blir rödmarkerad vid försök att attestera den.

Vid utsökning av poster med rutan Anställd blank så kommer posten inte upp hos samme chef.

## Avvikande tjänstgöring – nya varningssignaler

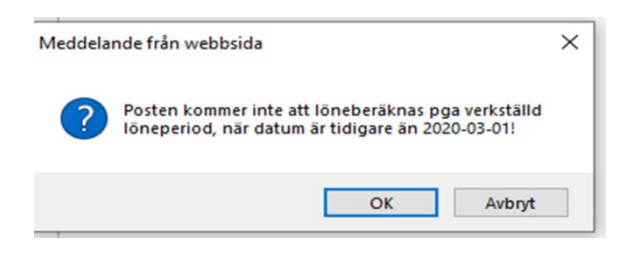

Användaren ändrar eller tar bort en post i en månad där redan posten är med i en verkställd lön.

Kommer när Ny post läggs in på period som redan ingått i verkställd lön, här behöver man skicka in en ändrings- och rättelseblankett till Soltak Lön.

| ssug | e nom webpage                                                   |  |  |  |  |  |
|------|-----------------------------------------------------------------|--|--|--|--|--|
| 2    | Följande varningar har signalerats:                             |  |  |  |  |  |
| 9    | 1799 - Ersättning redan erhållen. Korr görs via Tillägg/Avdrag! |  |  |  |  |  |
|      | Välj OK för att ändå registrera                                 |  |  |  |  |  |
|      |                                                                 |  |  |  |  |  |
|      |                                                                 |  |  |  |  |  |

Vid ändring av post som finns på period som ingått i verkställd lön, här behöver man skicka in en ändrings- och rättelseblankett till Soltak Lön.

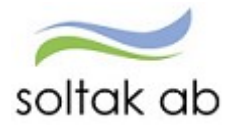

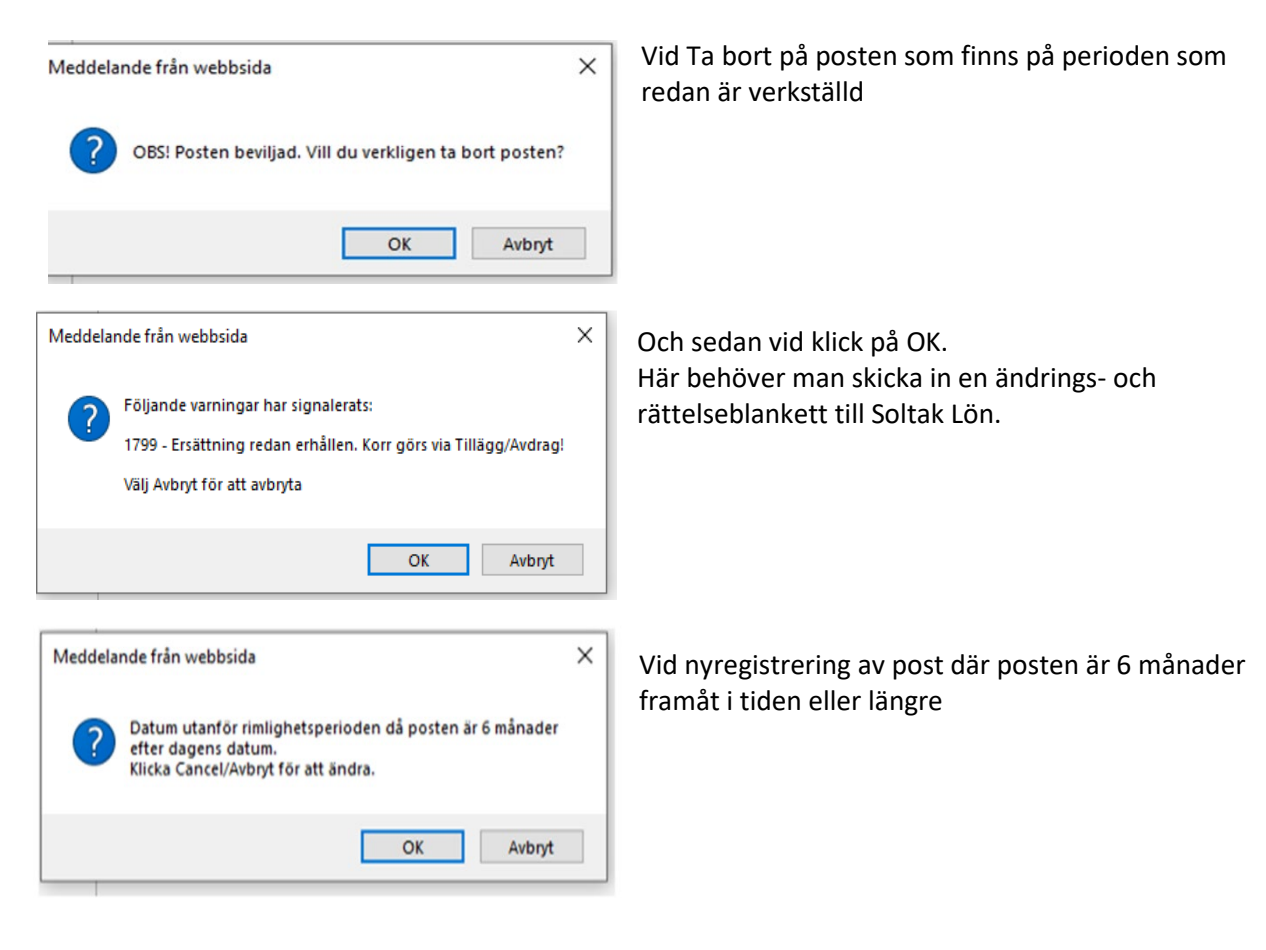

## Semester/Övertid – simulera

Genom att ange ett datum inom semesteråret och klicka på Simulera semester så beräknas semesterdagarna till och med angivet datum. Vilket datum som visas default i fältet beror på flera saker till exempel

- Avgångsdatum i anställningen.
- Bevakningsdatum i anställningen.
- Öppen anställning utan bevakningsdatum visar semesterårets sista dag

| Organisation               | Semester- och övert | idsinforma     | tion    |                               |                                                           |                                             |
|----------------------------|---------------------|----------------|---------|-------------------------------|-----------------------------------------------------------|---------------------------------------------|
| Byta företag               | Pnr/Namn (          | Sök            | Anst [  | 920501, 2019-04               | -01-TV, 1.0000, SkolAdm                                   | Visa                                        |
| Inställningar              | Översikt Namn /     |                |         |                               |                                                           |                                             |
| ANSTÄLLNING ~              |                     |                |         |                               |                                                           | ]                                           |
| Personuppgifter            | Simulerad           | le semester    | uppg    | fter                          | Mertid/Overtid mm                                         |                                             |
| Anställningsuppgifter      | Betalda sem         | esterdagar     |         | 38                            | Innestående komptid                                       |                                             |
|                            | Sparade sen         | nesterdagar    |         | 2                             | Övrig innestående tid                                     |                                             |
| Uppdragstagaruppgifter     | Utt betalda s       | emesterdagar   | 6       | 2.00                          |                                                           |                                             |
| Semesteruppgifter          | Utt semester        | rdagar kontan  | t       |                               | Årets mertid                                              |                                             |
|                            | Semestertim         | imar           |         |                               | Årets/Därav övertid                                       |                                             |
| Semester/Övertid           | Utt betalda s       | emdgr Lokalt   |         |                               |                                                           |                                             |
| Övertidsuppgifter          | Kvarstående         | semdgr tot     |         | 38.00                         | Flexsaldo                                                 | 45:07                                       |
| Uppehåll- & Ferieuppgifter | Obetalda se         | mesterdagar    |         |                               |                                                           |                                             |
| Anteckning                 | Utt obetalda        | semesterdaga   | ər      |                               |                                                           |                                             |
| Skatt & utmätning          | Semesterfak         | tor            |         | 1.00                          |                                                           |                                             |
| HUVUDKONTO & >             | Kalenderdag         | sfaktor        |         | 1.40                          |                                                           |                                             |
| ACKUMULATORER >            | OBS! eventuell in   | nnestående tic | eller r | nertid som ej lör<br>Simulera | neberäknats och verkställts ir<br>till och med 2020-12-31 | ngår ej i uppgifterna.<br>Simulera semester |
| ANICTALITAL & INITIAC      |                     |                |         | Distance of Coloring          |                                                           |                                             |

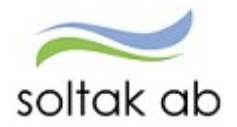

## Inrikes resor – bifoga fil

Ny funktion för att bifoga kvitto via fil i reseräkningen. Godkända filformat JPEG, JPG, PNG o PDF. Vid felaktigt filformat får man en röd prick. Filnamnet får inte innehålla å ä ö.

För att chef/adm ska kunna komplettera med fil krävs att reseräkningen först sparas utan att vara beviljad. Därefter kan man bifoga fil.

| 🐉 tetys, i te Aurgele Netzsztskab sal – Pato Aetalj – Interiet Equippe | - C X Ster-Kunpter, @ 1951.6                                                                                                    | ungilo 🛛 🗶 🖌 Schemativerskit |                                                                                                    |
|------------------------------------------------------------------------|----------------------------------------------------------------------------------------------------|------------------------------|----------------------------------------------------------------------------------------------------|
| Res 1                                                                  | System o Gerwägz                                                                                                    |                              | B Marche surger tel saturation (Specification of China                                                                                                    |
| Resa                                                                   |                                                                                                    |                              | Resetillägg uppdatering                                                                                                    |
|                                                                        | Mars 1 to hargets tax which is 77 per Own                                                                                                    | × D ~                        | Brantowgolyp Using                                                                                                    |
|                                                                        | Resealing                                                                                                    | ~                            | Ersittningsorsak Perkeringsuight                                                                                                    |
| For attring Fleridgestoration V                                        | Postar salvas                                                                                                    |                              | Belopp 25                                                                                                    |
| Automatical 2020-04-27                                                 | Contract of the second second s                                                                                                    |                              | Nytrisonto                                                                                                    |
| Herikonstidag 2020-04-28                                               | and the second second s |                              | Bilagor                                                                                                    |
| Meridomated 15:00                                                      |                                                                                                    |                              | Notes a feast linear where example all black has been up                                                                                                    |
| Autouting for Autopartmenting                                          |                                                                                                    |                              | eller tagits bort                                                                                                    |
| Andamál (xx Ange Andamál                                               |                                                                                                    |                              |                                                                                                    |
| Redd E                                                                 |                                                                                                    |                              | Dolj nya bilagor                                                                                                    |
| Tituyic 🖸                                                              |                                                                                                    |                              |                                                                                                    |
| Bevijad 🛄                                                              |                                                                                                    | ~                            | a ant institute statistics. Subst                                                                                                    |
| Nytt konto                                                             |                                                                                                    | 4,105 ×                      |                                                                                                    |
| Spara Talbort Restdifficet Tilling Simulara 0                          |                                                                                                    |                              | Caluer Brockness date: Tabled                                                                                                    |
|                                                                        |                                                                                                    |                              | Vagiti                                                                                                    |
|                                                                        |                                                                                                    |                              | Val, Ther att Valida upp (jants Jost ants and)                                                                                                    |
|                                                                        |                                                                                                    |                              | Laddo upp                                                                                                    |
|                                                                        |                                                                                                    |                              |                                                                                                    |
|                                                                        |                                                                                                    |                              |                                                                                                    |
|                                                                        |                                                                                                    |                              | opprocessing missivectory in                                                                                                    |
|                                                                        |                                                                                                    |                              | Space .                                                                                                    |
|                                                                        |                                                                                                    |                              |                                                                                                    |
| ardening                                                               |                                                                                                    |                              |                                                                                                    |
| eta libri                                                              |                                                                                                    |                              | the state of the state of the s |
|                                                                        |                                                                                                    |                              | Contraction of the second second seco |

## Person- och Anställningsackumulatorer

Bilderna *Person - Ackumulatorer* och *Anställning - Ackumulatorer* har fått ett nytt val via en checkbox.

Är checkboxen markerad så visas ej ackumulatorer som har 0 i värde.

| Pnr/Namn                | Sök Ans            | t 920001, 2019-11-04-TV, 1.000 | 0, Lär4-6 🗸 🗸 |
|-------------------------|--------------------|--------------------------------|---------------|
| Visa bara rader med vär | <mark>rde</mark> n |                                |               |
| Översikt Namn F         |                    |                                |               |
| Månadsackumulatorer     |                    | Årsackumulatorer               |               |
| Period 202003 🗸         |                    | Period 2020 🗸                  |               |
| Ackumulator             | Värde              | Ackumulator                    | Värde         |
| AMF                     | 114900.00          | Arbetade timmar ATL            | 164.81        |
| KPA                     | 114900.00          | Arbetade timmar                | 517.16        |
|                         |                    | KFA                            | 114900.00     |
|                         |                    |                                |               |

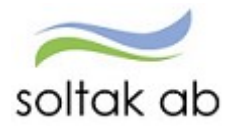

## Frånvaroöversikt

Checkrutor lagts till för visning av Beräkna månaden ut och Kvot från anställningen.

| Frånvarod  | översikt   |        |                          |       |        | Simule     | ralö         | n   | Tidut        | värdering    |         |      |     |
|------------|------------|--------|--------------------------|-------|--------|------------|--------------|-----|--------------|--------------|---------|------|-----|
| From       | Tom        | Anstnr | Orsak                    | Omf   | Arbdgr | Lbertom    | Bev          | Bvä | BerM         | KvAn Kori    | r Konto | Hist |     |
| 2020-09-14 | 2020-09-18 | 100002 | Semester Betald          | 1.000 |        |            | $\checkmark$ |     |              |              |         |      | Кор |
| 2019-09-16 | 2020-08-31 | 100002 | Föräldraled 6 timmarsdag | 0.200 | 156    | 2020-04-30 | $\checkmark$ |     | $\checkmark$ | $\checkmark$ |         |      | Кор |
| 2020-06-25 | 2020-07-26 | 100002 | Semester Betald          | 0.800 |        |            | $\checkmark$ |     |              |              |         |      | Кор |

## Export av rapporter till Excel

8808 minutes 1 and 1 minutes new 920001 2020-08-10 LonclKKP TV

Exportera rapporter till Excel direkt från Självservice HR/Lön.

Inga formateringar görs i samband med att rapporten skapas upp utan det måste användaren själv göra inifrån Excel exempelvis kolumnrubriker som innehåller bokstäverna å, ä och ö.

| Rapport - Anställningsuppgifter                                                                                                    |
|----------------------------------------------------------------------------------------------------|
| Urvalsvillkor                                                                                                    |
| Välj org 2006-12-01 /TEST Kungälv/Förvaltning /Bildn och lä/BoL Sektorst/Ki                                                                      |
| Rapporttyp Kategorigrupp Kategori                                                                                                    |
| Vilande anställning V Sök                                                                                                    |
| Semestergrupp Anställningsgrupp Beräkningsgrupp Anställningsform                                                                                 |
|                                                                                                    |
| Datum fr o m     Datum t o m     Signatur       2020-01-01                                                                                       |
| Rapport anställning                                                                                                    |
| Organisation 2006-12-01 /TEST Kungälv/Förvaltning /Bildn och lä/BoL Sektorst/Kultur<br>Rapporttyp Vilande anställning<br>Datum fr o m 2020-01-01 |
| Totalt antal poster i urvalet:3                                                                                                    |
| Personnr Efternamn Förnamn Anstnr Vilande anst tom Signatur T o m                                                                                |
| 850.7777 I. Candra 550004 2020-12-31 LonclKKP TV                                                                                                 |
| andra 300 2020-08-19 LonclKKP TV                                                                                                    |

#### Rapport kostnadskontroll per enhet

|                                                                         | Urvalsvillkor                                                |             |  |  |  |  |  |  |
|-------------------------------------------------------------------------|--------------------------------------------------------------|-------------|--|--|--|--|--|--|
|                                                                         | Ej utb.datum 📕 Period:                                       |             |  |  |  |  |  |  |
|                                                                         | Organisation Underliggande 🔳 Utbetalningsdatum Endas         | st aktuella |  |  |  |  |  |  |
|                                                                         | BoL Sektorstöd Välj org 2020-04-27 H Bearbetad Konterad 🗸 🗸  |             |  |  |  |  |  |  |
| Utskrift <u>Titta på rapporten som XML-fil</u> <u>Export till Excel</u> | Konto Ansvar Projekt Verksamhet Aktivitet Motpart Objekt/Fri |             |  |  |  |  |  |  |
|                                                                         | Del av kod <mark>i</mark> Visa sociala avg                   |             |  |  |  |  |  |  |
|                                                                         |                                                              |             |  |  |  |  |  |  |
|                                                                         | Återställ sökvillkor Skapa rapport                           |             |  |  |  |  |  |  |
|                                                                         | Rapport kostnadskontroll per enhet                           |             |  |  |  |  |  |  |
|                                                                         | Samtliga dolda rader Dolda rader Person Godkänn              |             |  |  |  |  |  |  |
|                                                                         | Anst Placering Avv tjänst Konto Anst                         |             |  |  |  |  |  |  |
|                                                                         | Namn Personnr Anstri Fördelningsprocent Summa Belopp         |             |  |  |  |  |  |  |
|                                                                         | D                                                            |             |  |  |  |  |  |  |
|                                                                         | Annia, '': -5722 801001 Fördelad 3483.00                     |             |  |  |  |  |  |  |
|                                                                         | Amela 📬 🤐 66000.00 66000.00                                  |             |  |  |  |  |  |  |
|                                                                         | Summa: 40                                                    |             |  |  |  |  |  |  |